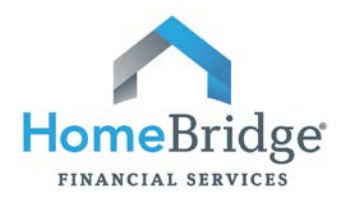

Thank you for choosing HomeBridge Financial Services, Inc. (HomeBridge) for your mortgage financing needs. It is our goal to ensure that closing a loan with HomeBridge will be an efficient, pleasant, and ultimately rewarding experience. The issuance of federal and state disclosures is required as part of the mortgage loan process. If you would like your mortgage disclosures sent to you electronically via a secure website, your consent to do business electronically with HomeBridge is required. If your consent is not received, your documents will be sent via U.S.P.S. or delivered in person by your mortgage loan originator.

This guide provides instructions for:

| Part 1. | <u>eConsent</u>                                          | Accept or reject to consent to receive HomeBridge mortgage disclosures electronically.                                                                           |
|---------|----------------------------------------------------------|----------------------------------------------------------------------------------------------------|
| Part 2. | <u>eDisclosure</u>                                       | Review and electronically sign HomeBridge mortgage disclosures via the secure website.                                                                           |
| Part 3. | Uploading Mortgage<br>Documents to the<br>Secure Website | Upload disclosures that require your handwritten signature as well<br>as upload your supporting mortgage documentation, such as bank<br>statements and paystubs. |

## Notes:

- The eConsent/eDisclosure process is accessible via desktop computers and most tablets or handheld devices. If a system issue occurs while using a tablet or handheld device it may be necessary to access via a desktop computer.
- Consent to do business electronically with HomeBridge may be given at any time during the loan process. Documents will not be sent to you electronically until your consent has been provided.

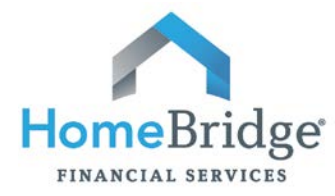

## Part 1: eConsent

## **Step 1: Start the Process**

You will receive an email titled, "HomeBridge Electronic Signature Consent for Loan Documents" or "HomeBridge Disclosures".

Open the email and click the link, "Click here to visit the website"

Documents for the **Sample** loan application will soon be available for your electronic signature on a secure, password-protected website. The Website provides convenient 24-hour access to the status and details of the application. Please follow the instructions below to provide consent to receive electronic documents for this loan application.

Click here to visit the website and consent to receive the documents electronically.

#### Step 2: Create Your Account

A Create New Account screen will appear.

- a) Enter the **house number** of your Subject Property Address.
  - Example: if your Subject Property Address is 194 Wood Avenue, enter 194.
  - If you are purchasing and have not yet found a property, enter TBD.

|                | Create New                                                                                                    | Account                                                                                                    |                                                                                                    |
|----------------|----------------------------------------------------------------------------------------------------|----------------------------------------------------------------------------------------------------|----------------------------------------------------------------------------------------------------|
|                | To help protect your<br>loan documents or si<br>your account is creat<br>questions, please co<br>*Please verify the for<br>Subject Property<br>Address: | privacy and financial information, first<br>tatus updates. To begin, enter your in<br>ted, you can log in at any time to view<br>ntact your loan officer. | I-time users must create a user account before viewing<br>nformation below and click Create New Account. Once<br>I loan documents and status updates. If you have any |
|                | Email                                                                                                    | jennifereriley@gmail.com                                                                                                    | This is the house number, if TBD enter TBD again                                                                                                    |
|                | * First Name:                                                                                                    |                                                                                                    |                                                                                                    |
|                | *Last Name:                                                                                                    |                                                                                                    | Minimum password length is 6.<br>Maximum password length is 20                                                                                                    |
|                | *New Password:                                                                                                    |                                                                                                    | mountain pasarroid longar a zu.                                                                                                    |
|                | Re-enter New<br>Password:                                                                                                    |                                                                                                    |                                                                                                    |
|                | * = Required                                                                                                    | Create New Account                                                                                                    |                                                                                                    |
| b)<br>c)<br>d) | Enter your <b>Fi</b><br>Enter a <b>passv</b><br>the maximum<br>Click <b>Create</b> I                                                                    | rst and Last Name.<br>vord/re-enter the pas<br>n password length is 20<br>New Account.                                                                    | <b>ssword</b> . The minimum password length is 6 characters and<br>).                                                                                                 |
| ′ou wi         | ll receive a cor                                                                                                    | nfirmation message:                                                                                                    |                                                                                                    |
|                | An email has be                                                                                                    | en sent to you at @t                                                                                                    | homebridge.com.                                                                                                    |
|                |                                                                                                    |                                                                                                    |                                                                                                    |
|                | Next steps:                                                                                                    |                                                                                                    |                                                                                                    |
|                | Next steps:<br>1. Check your i<br>Activation I<br>your junk ma                                                                                          | inbox for an email from <b>"eFol</b> o<br>Request". If you don't see thi<br>iil folder.                                                                   | der@elliemae.com" with the subject "WebCenter Account<br>is email, it may have been mistakenly flagged as spam and placed in                                          |

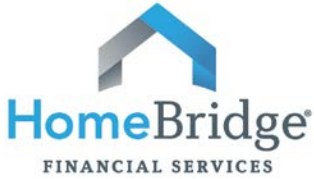

| FINANCIAL SERVICES                                                                                                    |                                                                    |
|----------------------------------------------------------------------------------------------------|--------------------------------------------------------------------|
| Step 3: Activate Your Account                                                                                                    |                                                                    |
| You will receive an email titled, WebCenter Account Activation                                                                                                    | Request.                                                           |
| a) Click the link in the email to activate your account – "Click                                                                                                    | chere to activate this account".                                   |
| Click here to activate this account. The account password is reprocess.                                                                                                    | equired to complete the activation                                 |
| b) Enter the <b>password</b> you created in Step 2 and click <b>"Activ</b>                                                                                                    | vate New Account".                                                 |
| Activate New Account                                                                                                    |                                                                    |
| Name:                                                                                                    |                                                                    |
| Email:                                                                                                    | <b>Note:</b> Remember or make note of your password; you will need |
| * Password:                                                                                                    | it for future visits to the site.                                  |
| * = Required Activate New Account                                                                                                    |                                                                    |
| Stop 4. Associate a Concept                                                                                                    |                                                                    |
| You will be directed to the HomeBridge secure system.                                                                                                    |                                                                    |
| a) Click <b>"HomeBridge Electronic Signature Consent for</b><br>expand and will show your name (shown in our screensho                                                                    | <b>Loan Documents"</b> . The section will t as Test Sample).       |
| <ul> <li>Homebridge Electronic Signature Consent for Loan Documents</li> </ul>                                                                                                    |                                                                    |
| IN Test Sample                                                                                                    |                                                                    |
| b) <b>Click your name</b> . The section will expand again, click <b>Vie</b>                                                                                                    | <b>w</b> .                                                         |
| ▼ <u>Test Sample</u>                                                                                                    |                                                                    |
| Agree To Receive Disclosures electronically                                                                                                    |                                                                    |
| These documents require your electronic signature. By eSigning these documents, you avoid the hassle of printing and then faxing the signed documents. To review and eSign the documents: |                                                                    |
| <ol> <li>Click the View button next to your name below.</li> <li>Review the documents page by page, and then click "I Agree" or "I<br/>Do Not Agree" button.</li> </ol>                   |                                                                    |
| Test Sample                                                                                                    | View                                                               |

c) Review the Consent to Do Business Electronically statement (the eDisclosure Agreement). At the bottom of the document on the left, click either I Agree or I Do Not Agree.

| Agree to re                                                     | eceive disclosures electronically                                                                                                    |
|-----------------------------------------------------------------|----------------------------------------------------------------------------------------------------|
| Before we may pro<br>Carefully review th<br>content of disclose | ovide disclosures in an electronic format, we must obtain your consent.<br>he agreement, and select the "I Agree" button. This agreement is only for the <b>receipt</b> of disclosures, <b>not for the</b><br>sures themselves. |
|                                                                 |                                                                                                    |
| Your Consen                                                     | nt To Do Business Electronically (the eDisclosure Agreement)                                                                                                    |
| Your Consen<br>Please click the<br>Documents elec               | nt To Do Business Electronically (the eDisclosure Agreement)<br>• "I agree" button at the bottom of the page to consent to do business electronically and to view Loan<br>etronically.                                          |

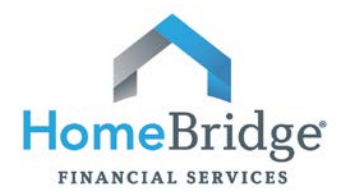

#### **Step 5: Confirmation**

If the "I Agree" button is selected, a confirmation will appear stating the eConsent process is complete:

Thank you for reviewing the Electronic Consent Agreement.

You will receive documents for this loan electronically.

Done

If "I Do Not Agree" is selected, your documents will be sent via U.S.P.S. or delivered in person by your mortgage loan originator.

- a) Click the **Done** button.
- b) You will be returned to the Loan Detail (home page). **Save this URL as a Favorite in your browser** so that you have it for easy access throughout the loan process.

## Next Step:

Upon receipt of an email titled HomeBridge Disclosures, proceed to Part 2 - eDisclosure.

#### Note:

The eConsent process is accessible on desktop computers and most tablets or handheld devices. If a system issue occurs while using a tablet or handheld device it may be necessary to access via a desktop computer.

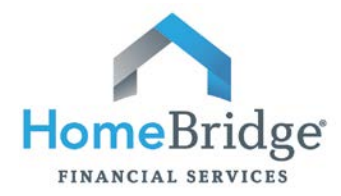

# Part 2: eDisclosure

#### **Step 1: Start the Process**

An email titled, "**HomeBridge Disclosures**" notifies you that your loan application disclosures are available via the secure website.

Click the link provided in the email: "Click here to visit the website".

<u>Click here to visit the website</u> and access the message above. There you can take any action that is required and view the latest updates to the loan.

Note: You may also use the url/link you saved as a Favorite in Step 5 above.

## Step 2: Log In

A **Log In** screen will appear. Enter your **email address** and the **password** you created in <u>Part 1, Step 2</u> above when you provided eConsent.

| Log In                        |                                                                                                    |
|-------------------------------|----------------------------------------------------------------------------------------------------|
| Please log in<br>Contact your | to check the status of your loan or view messages from your originator. You must have a valid user account to view the status page.<br>Ioan officer if you do not have an account. |
| Email:                        |                                                                                                    |
| Password:                     |                                                                                                    |
|                               | Save this email address.                                                                                                    |
|                               |                                                                                                    |
|                               | Login                                                                                                    |
|                               | Forgot Password?                                                                                                    |

If you have forgotten your password, click the Forgot Password link. A password reset email will be sent to your email box from EllieMae.com (not HomeBridge). Check your spam folder if you do not receive the password reset email in your inbox.

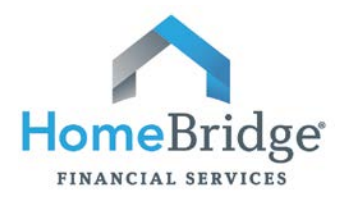

## **Step 3: Reviewing and Signing the Disclosures**

The Loan Detail page will show HomeBridge Disclosures in blue. Click **HomeBridge Disclosures** to expand the section.

a) The section will expand and will show your name (shown in our screenshot as Test Sample).
 Click your name. Note: If there are multiple borrowers on the loan, all borrowers can sign during the same log-in session, however, the primary borrower must sign every document prior to the co-borrower(s) signing. All borrowers must complete the eSign process individually.

b) The section will expand again and will show three sections:

| Documents to Review 1 doc, 28 pages) ②                                                                                                    |  |  |
|----------------------------------------------------------------------------------------------------|--|--|
| These documents are for your information only. You do NOT need to sign or return these documents.                                                                                                    |  |  |
| Your Home Loan Toolkit                                                                                                    |  |  |
| Documents to Sign (28 docs, 49 pages) ②                                                                                                    |  |  |
| These documents require your electronic signature. By eSigning these documents, you avoid the hassle of printing and then faxing the signed documents. To review and eSign the documents:                                                                                                    |  |  |
| <ol> <li>Click the eSign button.</li> <li>When prompted, enter the required password or answer the<br/>security questions.</li> <li>Review the documents page by page, and then click the signature<br/>points to apply your electronic signature.</li> <li>Once you finish eSigning, the signed documents are automatically<br/>sent to your loan originator.</li> </ol> |  |  |
| Note: Both the borrower and co-borrower must eSign as needed to<br>complete the process.                                                                                                    |  |  |
| Documents to Sign                                                                                                    |  |  |
| B Welcome Letter                                                                                                    |  |  |
| 🗎 1003 - URLA                                                                                                    |  |  |
| HUD/V.A. Addendum to Uniform Residential Loan Application                                                                                                    |  |  |
| Show More                                                                                                    |  |  |
| Documents to Print, Sign, and Return (3 docs, 7 pages) ② Print Upload                                                                                                    |  |  |
| These documents require your signature. Please follow these steps to review, sign and return the documents to your loan originator.                                                                                                    |  |  |
| <ol> <li>Click the Print button to view and print the documents. A fax cover<br/>sheet is provided in this document package.</li> </ol>                                                                                                    |  |  |

| Documents to Review                    | Documents for your information only.                                |
|----------------------------------------|---------------------------------------------------------------------|
| Documents to Sign                      | Documents which require your electronic signature (eSign)           |
| Documents to Print,<br>Sign and Return | Documents which must be printed and signed by hand (wet signature). |

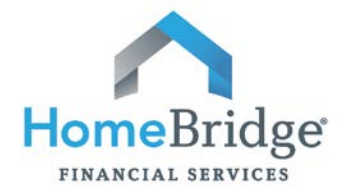

| Step 3    | Ba: Documents to Review                                                                           |                      |
|-----------|---------------------------------------------------------------------------------------------------|----------------------|
| Click the | ne link for document(s) to be reviewed. You do not need to sign or retu                           | Irn these documents. |
|           |                                                                                                   |                      |
|           | Documents to Review (1 doc, 28 pages) ②                                                           |                      |
|           | These documents are for your information only. You do NOT need to sign or return these documents. |                      |
|           | Your Home Loan Toolkit                                                                            |                      |
|           |                                                                                                   |                      |

## Step 3b: Documents to eSign

The documents in this section require your electronic signature. **Note:** If there are multiple borrowers on the loan, all borrowers can sign during the same log-in session, however, the primary borrower must sign every document prior to the co-borrower(s) signing.

| Step | Action                                                                                                    |
|------|----------------------------------------------------------------------------------------------------|
|      | Click the <b>eSign</b> button.                                                                                                    |
| 1.   | Documents to Sign                                                                                                    |
|      | Welcome Letter                                                                                                    |
|      | 1003 - URLA                                                                                                    |
| 2.   | Enter the Authorization Code (password) provided to you by your Mortgage Loan Originator (this is different than the password created in Part 1, Step 2 above) or answer the security questions. |
|      | Click <b>Next</b> .<br>The documents will appear — Use the pavigation buttons at the bottom of each screen to                                                                                    |
|      | navigate to the previous or next page.                                                                                                    |
| 3.   | < Previous Page Next Page > Cancel                                                                                                    |
|      | Review the documents and click the yellow arrow (signature point) to apply your electronic signature. Example:                                                                                   |
|      | Borrower's Signature  Borrower Sign K.INF Here                                                                                                    |
|      | After you click the yellow arrow (signature point), your signature will appear:                                                                                                    |
| 4.   | Borrower's Signature:<br>X <i>Test Sample 1/18/2016</i>                                                                                                    |
|      | Each arrow must be selected individually to complete the signing process or an error message stating a signature point has been missed will appear.                                              |
|      | You must sign all the signature points before you continue.                                                                                                    |
|      | ОК                                                                                                    |

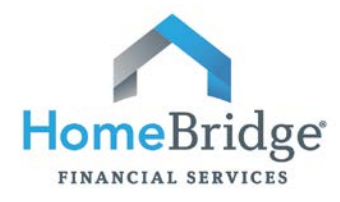

| confirmation screen appears:<br>Congratulations! You've successfully finished eSigning.<br>When all required parties have finished eSigning, the final signed disclosures will be returned to the sender.                                                                                                    |
|----------------------------------------------------------------------------------------------------|
| Back to Loan Detail         if applicable, an option for the co-borrower to complete the eSign process will appear:         Congratulations! You've successfully finished eSigning.         The co-borrower must eSign to complete this process. Does the co-borrower want to eSign now?         Yes, Co-borrower eSign       No, Go Back to Loan Detail                                                                                                    |
| e signed documents are electronically sent to your Mortgage Loan Originator.                                                                                                    |
| ck Back to Loan Detail.<br>e Documents to Sign section will show a confirmation that the eSign process for this<br>ction is completed.<br>Print<br>These documents require your electronic signature. By eSigning<br>these documents, you avoid the hassle of printing and then faxing<br>the signed documents. To review and eSign the documents:<br>1. Click the eSign button.<br>2. When prompted, enter the required password or answer the<br>security questions.<br>3. Review the documents page by page, and then click the signature<br>points to apply your electronic signature.<br>4. Once you finish eSigning, the signed documents are automatically<br>sent to your loan originator.<br>Note: Both the borrower and co-borrower must eSign as needed to<br>complete the process.<br>Documents to Sign |
|                                                                                                    |

Notes:

- The Disclosure process in not complete, you must proceed to the next step to print, sign and return additional disclosures that require your handwritten signature.
- The eDisclosure process is accessible on desktop computers and most tablets or handheld devices. If a system issue occurs while using a tablet or handheld device it may be necessary to access via a desktop computer.

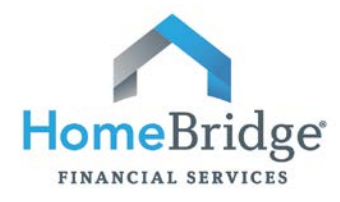

| The documents in this section must be printed and signed by hand (wet signature).                                                                                                    |  |  |
|----------------------------------------------------------------------------------------------------|--|--|
| Action                                                                                                    |  |  |
| <ul> <li>After e-signing the disclosures, the Loan Detail page may have collapsed the disclosure section. If so, you will need to expand the section again:</li> <li>The page will show HomeBridge Disclosures in blue. Click HomeBridge Disclosures to expand the section.</li> <li>a) The section will expand and will show your name (shown in our screenshot as Test Sample). Click your name.</li> <li>The mebridge Disclosures </li> </ul> |  |  |
| <ul> <li>b) The section will expand again and will show the three sections.</li> </ul>                                                                                                    |  |  |
| Go to the third (3 <sup>rd</sup> ) section, <b>Documents to Print, Sign and Return</b> . Click <b>Print</b> .           Documents to Print, Sign, and Return (5 docs, 8 pages) ?         Print         Upload                                                                                                    |  |  |
| <b>Print, sign and return the disclosures</b> .<br>Returning the disclosures electronically is the preferred method of delivery, however returning the documents via facsimile or US mail is acceptable. A fax cover sheet is provided with the document set. The next section shows how to <u>upload the signed disclosures</u> to the secure website.                                                                                          |  |  |
|                                                                                                    |  |  |

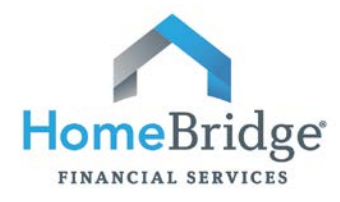

|                   | Part 3: Uploading Mortgage Documents to the Secure Website                                                                                                    |
|-------------------|----------------------------------------------------------------------------------------------------|
|                   | Uploading Disclosures Signed by Hand                                                                                                    |
| Step              | Action                                                                                                    |
| 1.                | After you print and sign the disclosures, scan and save them to your personal computer.                                                                                                    |
|                   | In the Loan Detail screen, go to the third (3 <sup>rd</sup> ) section, <b>Documents to Print, Sign and Return</b> .                                                                                                    |
|                   | Click <b>Upload</b> .                                                                                                    |
|                   | Documents to Print, Sign, and Return (5 docs, 8 pages) ? Print Upload                                                                                                    |
|                   | These documents require your signature. Please follow these steps to review, sign and return the documents to your loan originator.                                                                                                    |
| 2.                | <ol> <li>Click the Print button to view and print the documents. A fax cover<br/>sheet is provided in this document package.</li> <li>Review the documents, and then sign where instructed. Both<br/>borrower and co-borrower must sign the documents.</li> <li>Fax the documents, along with the fax cover sheet to the number.</li> </ol> |
|                   | provided on the fax cover sheet.<br>4. Or, if you have a scanner, you can click the Upload button and<br>upload scanned copies of the signed documents to our website.                                                                                                    |
|                   | Borrower's Certification & Authorization                                                                                                    |
|                   | Social Security Administration Authorization  Request for Transcript of Tax Return                                                                                                    |
|                   |                                                                                                    |
|                   | A window will appear with a list of documents that require your handwritten signature.                                                                                                    |
|                   | Borrower's Certification & Authorization                                                                                                    |
|                   | Social Security Administration Authorization Browse                                                                                                    |
|                   | IRS 4506T - Request for Transcript of Tax Return Browse                                                                                                    |
|                   | FHA Identity of Interest Certification Browse                                                                                                    |
| 3.                | GA Notice of Right to Select Attorney                                                                                                    |
|                   | Upload Cancel                                                                                                    |
|                   | Click the corresponding <b>Browse</b> button for the signed disclosure you wish to upload.                                                                                                    |
|                   | <b>Note:</b> If you scanned the disclosures as one disclosure package, you may upload the disclosure package via any of the Browse buttons.                                                                                                    |
| 4.                | Select the documents to upload from within your computer. Click <b>Open</b> .                                                                                                    |
|                   | After selecting the applicable file for each item, click <b>Upload</b> .                                                                                                    |
| 5.                | Upload Cancel                                                                                                    |
| The sys<br>expand | tem will return you to the Loan Detail page. If you have additional disclosures to upload, the HomeBridge Disclosures section: click <b>HomeBridge Disclosures</b> and then <b>click your name</b> .                                                                                                    |
| Follow            | Steps 2 – 5.                                                                                                    |

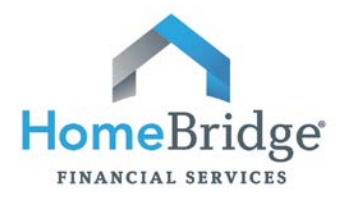

|         | Uploading Documents (Bank Statements, Paystubs, etc.)                                                                                      |
|---------|----------------------------------------------------------------------------------------------------|
| Step    | Action                                                                                                    |
| 1.      | Scan and save the documents you wish to send to your personal computer.                                                                    |
|         | Go to the <b>Upload File</b> section. Choose the <b>File Type</b> from the drop down list. Click <b>Browse</b> .                           |
| 2.      | Upload File File Type: Current Paystubs                                                                                                    |
|         | * File Name: Browse Remove                                                                                                    |
|         | * = Required Upload File                                                                                                    |
|         | <b>Note:</b> If you scanned all of your documents (bank statements, paystubs, etc.) as one file, you may upload the file as any File Type. |
| 3.      | Select the documents to upload from within your computer.                                                                                  |
| 4.      | Click <b>Open</b> .                                                                                                    |
|         | The File Name will appear in the File Name field. Click Upload File.                                                                       |
|         | Upload File                                                                                                    |
| F       | File Type:                                                                                                    |
| 5.      | * File Name: Paystub - 1.1.16 through 1.15.16.pdf Browse Remove                                                                            |
|         | * = Required Upload File                                                                                                    |
|         | A confirmation message will appear:                                                                                                    |
| Result: | Upload File                                                                                                    |
|         | File Type: Current Paystubs                                                                                                    |
|         | * File Name: Browse Remove                                                                                                    |
|         | * = Required Upload File<br>Paystub - 1.1.16 through 1.15.16.pdf was successfully uploaded                                                 |
|         |                                                                                                    |